- Log on to <u>www.primex.net.au</u> scroll to the bottom of the page and click on ADMISSION
- Click on **PURCHASE TICKETS ONLINE**
- Scroll down the page to "Buy your tickets now" select the "2 Adult pass (coupon holders only) by clicking on ADD TO CART
- Scroll to the top of the page and click on the picture of a basket in the top left-hand corner
- Your quantity should be 1 Click on CHECKOUT
- New Customer Register Account and Click CONTINUE
- Please complete each selection of the form and click CONTINUE
- Scroll down the page and add your coupon details and click on APPLY COUPON
- Then tick the term "terms and conditions" box and click **CONTUNIUE**
- Then please click on STEP 2 BILLING DETAILS and then click CONTINUE
- Then tick the term "terms and conditions" box and click **CONTUNIUE**
- Then click on **CONFIRM ORDER**
- Your Primex Tickets will be email to you, please note if they are not in your inbox please check your spam or junk mail.

If you have any questions or need assistants purchasing tickets, please contact Sarah Humphreys at Primex on 0499 888 905